# **Braeburn**

# Manual del instalador Termostatos programables

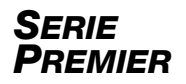

- **4030** Hasta 2 de calefacción / 1 de aire acondicionado, por bomba de calor; 1 de calefacción / 1 de aire acondicionado, convencional *(con contacto libre)*
- **4235** Hasta 3 de calefacción / 2 de aire acondicionado, bomba de calor Hasta 2 de calefacción / 2 de aire acondicionado, convencional (con control de humedad y contacto libre)

El número de modelo está indicado en el dorso del termostato.

1 Especificaciones 2 Instalación 3 Conexionado 4 Referencia rápida 5 Ajustes del instalador 6 Pruebas del sistema

Advertencia Únicamente para instalación a cargo de técnicos de servicio experimentados.

Puede ocurrir un choque eléctrico o daños al equipo. Desconecte la alimentación eléctrica antes de comenzar la instalación.

Este termostato requiere una alimentación de 24 volts CA o 2 baterías alcalinas 'AA' debidamente instaladas para garantizar una operación correcta. Cuando se conecta la alimentación de 24 volts CA, pueden instalarse las baterías como alimentación de reserva.

Para utilizar solo del modo que se describe en este manual. Todo otro uso anulará la garantía. Este manual es solo para uso del instalador. No se lo debe dejar al usuario final.

### **1** ESPECIFICACIONES

Precaución

#### Este termostato es compatible con:

- Sistemas de una etapa convencionales y de bomba de calor
- Sistemas de una etapa de bomba de calor con de calefacción auxiliar
- Sistemas de bomba de calor con 2 compresores y de calefacción auxiliar (solo 4235)
- Sistemas convencionales de hasta 2 etapas de de calefacción y 2 etapas de aire acondicionado (solo 4235)
- Sistemas de 250 a 750 milivoltios de calefacción solamente
- Sistemas zonales hidrónicos de 2 o 3 cables

#### Especificaciones eléctricas y de control

- Especificación eléctrica: 24 volts CA
- Carga máxima: 1 A por terminal
- Alimentación de CA: 18 30 volts CA
- Alimentación de CC: 3.0 volts CC (2 baterías alcalinas 'AA' incluidas)
- Rango de control: 45 a 90 °F (7 a 32 °C)
- Exactitud de temperatura: +/- 1 °F (+/- 0.5 °C)
- Rango de visualización de temperatura exterior: -40 a 120 °F (-40 a 49 °C)
- Terminales DRY1, DRY2: Relé de contactos libres

#### Especificaciones de control de humedad

- Rango de control de humidificación: Humedad relativa 10 % - 50 %
- Rango de control de deshumidificación: Humedad relativa 40 % - 80 %

#### Terminaciones

- 4030: Rc, Rh, W1/E, Y1, G, O/B/V3, C, S1, S2, L, DRY1, DRY2
- 4235: Rc, Rh, W1/E, W2/AUX, Y1, Y2, G, O/B/V3, C, S1, S2, L, H/D, DRY1, DRY2

## 2 INSTALACIÓN

# Advertencia Desconecte la alimentación eléctrica antes de comenzar la instalación.

#### Ubicación del termostato

Instale el termostato aproximadamente a 5 pies (1.5 m) sobre el piso, en un área que tenga una buena cantidad de circulación de aire y mantenga una temperatura ambiente media.

Evite la instalación en lugares en los que el termostato pueda verse afectado por corrientes de aire, puntos de aire estancado, conductos de aire frío o caliente, luz solar, electrodomésticos, tuberías ocultas, chimeneas y paredes exteriores.

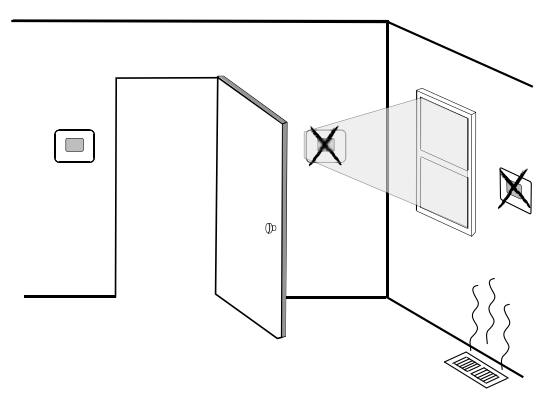

#### Instalación de la sub-base:

- Retire la sub-base del cuerpo del termostato.
- Monte la sub-base como se muestra a continuación.

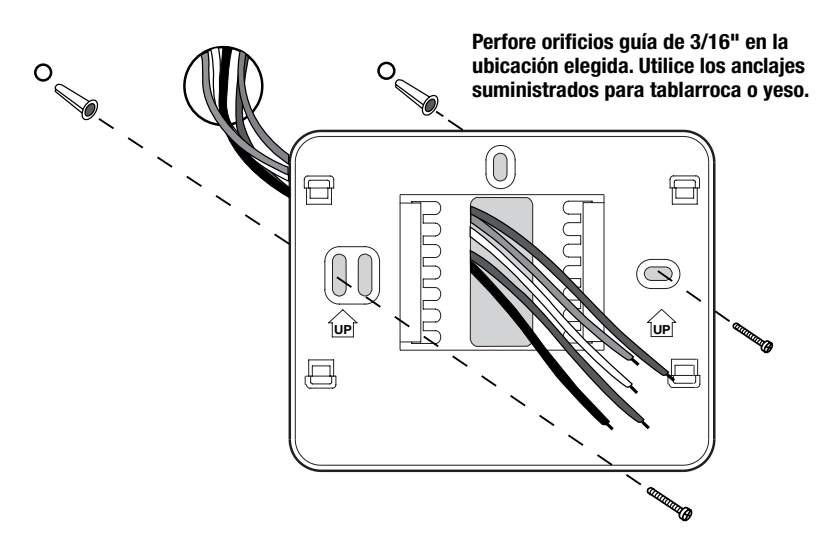

### 2 INSTALACIÓN

#### Conexión de la alimentación eléctrica

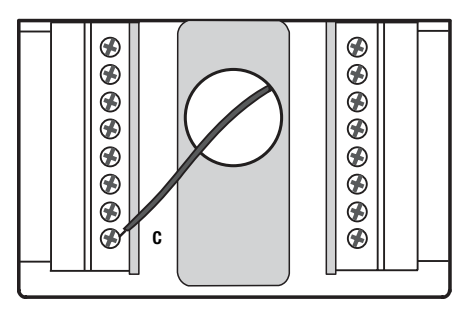

Terminal de alimentación eléctrica de 24 V CA (C)

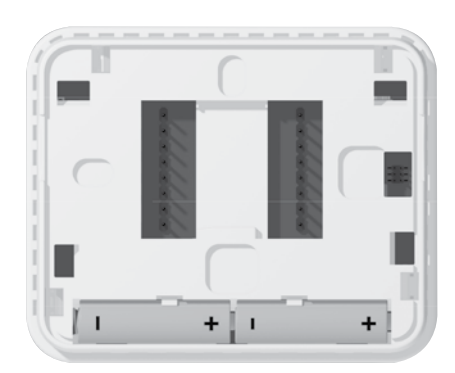

Baterías instaladas como se muestra

- Alimentación con baterías: inserte las 2 baterías 'AA' de tipo alcalino suministradas en el compartimiento de baterías ubicado en el alojamiento posterior del termostato. Asegúrese de colocar los lados positivo (+) y negativo (-) de las baterías en la posición correcta respecto a los símbolos +/- del compartimiento de baterías.
- Opcional Alimentación de 24 volts CA: conecte el lado común del transformador al terminal C de la sub-base del termostato. En instalaciones con transformador doble, el común del transformador debe venir del transformador de aire acondicionado.

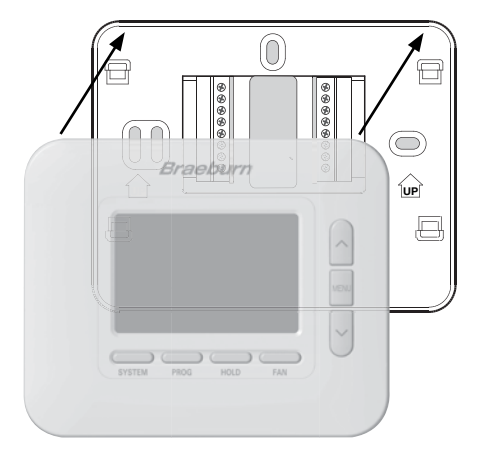

### Fijación a la sub-base del termostato

Una vez que complete el cableado en la Sección 3, conecte el termostato a la subbase y luego configure los Ajustes del instalador en la Sección 5.

- 1) Alinee el cuerpo del termostato con la sub-base.
- 2) Empuje con cuidado el cuerpo del termostato contra la sub-base hasta que encaje en su lugar.

**NOTA:** Este termostato se envía configurado como un termostato de 1 de calefacción / 1 de aire acondicionado, convencional (CONV. 11).

### **3** CONEXIONADO

| Sistemas                                                                                                    | s convencionales -                                                             |                             | 4235                     |                           |                             |                             |
|----------------------------------------------------------------------------------------------------|--------------------------------------------------------------------------------|-----------------------------|--------------------------|---------------------------|-----------------------------|-----------------------------|
| Configura                                                                                                    | ciones de conexionado típicas                                                  | Solo calor o<br>milivolts   | Hidrónico<br>solo calor  | Hidrónico<br>calor / frío | 1 calor /<br>1 frío         | 2 calor /<br>2 frío         |
| Terminal de<br>conexión                                                                                                    | Descripción del terminal                                                       | Tipo de sistema:<br>CONV 11 | Tipo de sistema:<br>HD 1 | Tipo de sistema:<br>HD11  | Tipo de sistema:<br>CONV 11 | Tipo de sistema:<br>CONV 22 |
| Rh                                                                                                    | Transformador de calefacción, 24 V CA                                          | Rh                          | Rh                       | Rh <sup>1</sup>           | Rh <sup>1</sup>             | Rh <sup>1</sup>             |
| Rc                                                                                                    | Transformador de aire acondicionado, 24 V CA                                   | -                           | -                        | Rc1,2                     | Rc1,2                       | Rc <sup>1,2</sup>           |
| W1/E                                                                                                    | (W1) Relé de calefacción convencional<br>(E) Relé de calefacción de emergencia | W1                          | W1                       | W1                        | W1                          | W1                          |
| W2/AUX*                                                                                                    | (W2) Calor convencional, 2.ª etapa<br>(AUX) Calor auxiliar bomba de calor      | -                           | -                        | -                         | -                           | W2                          |
| ¥1                                                                                                    | Relé de compresor, 1.ª etapa                                                   | -                           | -                        | Y1                        | Y1                          | Y1                          |
| Y2*                                                                                                    | Relé de compresor, 2.ª etapa                                                   | -                           | -                        | -                         | -                           | Y2 <sup>3</sup>             |
| G                                                                                                    | Relé de ventilador                                                             | G <sup>3</sup>              | G <sup>3</sup>           | G                         | G                           | G                           |
| (0) Válvula de inversión activa en aire acondicionado<br>(B) Válvula de inversión activa en calefacción<br>(V3) Cierre eléctrico válvula zonal |                                                                                | -                           | V3³                      | V3³                       | -                           | -                           |
| L                                                                                                    | Indicador de falla del sistema                                                 | -                           | -                        | -                         | -                           | -                           |
| C                                                                                                    | Común de transformador de 24 V CA                                              | C <sup>4</sup>              | C <sup>4</sup>           | C <sup>4, 5</sup>         | C <sup>4, 5</sup>           | C <sup>4, 5</sup>           |

\*Solo 4235.

El 'Tipo de sistema' se configura en los ajustes del instalador. Vea la sección 5.

#### **NOTAS - Sistemas convencionales**

- 1 Retire el puente instalado en fábrica para sistemas con transformador doble
- 2 Se requiere solo para sistemas con transformador doble
- 3 Se conecta solamente si se necesita para el sistema
- 4 Conexión común opcional de transformador de 24 V CA
- 5 En sistemas con transformador doble, el común debe venir del transformador de aire acondicionado
- Proporcione un desconectador y protección contra sobrecargas según sea necesario.

#### Opciones adicionales de conexionado

| Terminal de<br>conexión | Descripción del terminal                                    | Notas                                                                                                    |  |  |
|-------------------------|-------------------------------------------------------------|----------------------------------------------------------------------------------------------------|--|--|
| S1                      | Sensor remoto                                               | Estos terminales pueden utilizarse para conectar un sensor remoto<br>Braeburn® interior o exterior. Para la configuración de sensor remoto<br>interior, consulte el ajuste del instalador 23 en la sección 5. No se<br>requiere configuración para un sensor exterior. |  |  |
| <b>S</b> 2              | (interior o exterior)                                       |                                                                                                    |  |  |
| H/D*                    | (H) Relé de humidificación<br>(D) Relé de deshumidificación | Este terminal puede utilizarse para controlar un relé de humidificador o<br>deshumidificador externo. También puede obtenerse sobrerrefrigeración.<br>Para la configuración, consulte los ajustes del instalador 25 a 29 en la<br>sección 5.                           |  |  |
| DRY1                    | Relé de contactos libres                                    | Estos terminales pueden utilizarse para conectar un monitor de<br>desbordamiento de condensado, interruptor de puerta, temporizador de                                                                                                    |  |  |
| DRY2                    | (sin tension)                                               | cuerda o sensor de ocupación. Para la configuración de contactos libres,<br>consulte los ajustes del instalador 30 a 32 en la sección 5.                                                                                                    |  |  |

\*Solo 4235.

**NOTA:** Use cable sin blindaje calibre 18-22 con una longitud máxima de 200 pies. Evite pasar el cable a lo largo de conexionado de 120 V CA o cerca de balastos magnéticos.

### **3** CONEXIONADO

| Ciatomoo                                                                                                    | da hamba                                                                       |                 |                                          |                                          |                                          |  |  |
|----------------------------------------------------------------------------------------------------|--------------------------------------------------------------------------------|-----------------|------------------------------------------|------------------------------------------|------------------------------------------|--|--|
| de calor -                                                                                                    | s de domba<br>- <i>Configuraciones de</i>                                      | 4030            | ) / 4235                                 | 42                                       | 4235                                     |  |  |
| conexiona                                                                                                    | do típicas                                                                     | 1 calor/1 frío  | 2 calor / 1 frío<br>(con calor auxiliar) | 2 calor / 2 frío<br>(con calor auxiliar) | 3 calor / 2 frío<br>(con calor auxiliar) |  |  |
| Terminal de<br>conexión                                                                                                    | minal de<br>nexión Descripción del terminal                                    |                 | Tipo de sistema:<br>HP 21                | Tipo de sistema:<br>HP 32                | Tipo de sistema:<br>HP 32                |  |  |
| Rh                                                                                                    | Transformador de calefacción, 24 V CA                                          | Rh <sup>1</sup> | Rh <sup>1</sup>                          | Rh <sup>1</sup>                          | Rh <sup>1</sup>                          |  |  |
| Rc                                                                                                    | Transformador de aire acondicionado, 24 V CA                                   | -               | -                                        | -                                        | -                                        |  |  |
| W1/E                                                                                                    | (W1) Relé de calefacción convencional<br>(E) Relé de calefacción de emergencia | -               | E²                                       | -                                        | E²                                       |  |  |
| W2/AUX*                                                                                                    | (W2) Calor convencional, 2.ª etapa<br>(AUX) Calor auxiliar bomba de calor      | -               | AUX <sup>2</sup>                         | -                                        | AUX <sup>2</sup>                         |  |  |
| Y1                                                                                                    | Relé de compresor, 1.ª etapa                                                   | Y1              | Y1                                       | Y1                                       | Y1                                       |  |  |
| Y2*                                                                                                    | Relé de compresor, 2.ª etapa                                                   | -               | -                                        | Y2                                       | Y2                                       |  |  |
| G                                                                                                    | Relé de ventilador                                                             | G               | G                                        | G                                        | G                                        |  |  |
| 0/B/V3<br>(0) Válvula de inversión activa en refrigeración<br>(B) Válvula de inversión activa en calefacción<br>(V3) Cierre eléctrico válvula zonal |                                                                                | 0/B³            | 0/B <sup>3</sup>                         | 0/B <sup>3</sup>                         | 0/B <sup>3</sup>                         |  |  |
| L                                                                                                    | Indicador de falla del sistema                                                 | L4              | L4                                       | L4                                       | L <sup>4</sup>                           |  |  |
| C                                                                                                    | Común de transformador de 24 V CA                                              | C <sup>5</sup>  | C <sup>5</sup>                           | C <sup>5</sup>                           | C <sup>5</sup>                           |  |  |

\*Solo 4235.

El 'Tipo de sistema' se configura en los ajustes del instalador. Vea la sección 5.

#### NOTAS - Sistemas de bomba de calor

- 1 No quite el puente instalado en fábrica
- 2 Si no hay un relé de calor de emergencia separado, conecte a AUX e instale un puente (a suministrar en el campo) entre AUX y E.
- 3 Se selecciona 0 (activa en aire acondicionado) o B (activa en calefacción) en los ajustes del instalador; vea la sección 5
- 4 Si se usa el terminal opcional L, debe conectarse el común de 24 V CA (terminal C)
- 5 Conexión común opcional de transformador de 24 V CA

Proporcione un desconectador y protección contra sobrecargas según sea necesario.

#### Opciones adicionales de conexionado

| Terminal de<br>conexión | Descripción del terminal                                    | Notas                                                                                                    |  |  |
|-------------------------|-------------------------------------------------------------|----------------------------------------------------------------------------------------------------|--|--|
| S1                      | Sensor remoto                                               | Estos terminales pueden utilizarse para conectar un sensor remoto<br>Braeburn® interior o exterior. Para la configuración de sensor remoto<br>interior, consulte el ajuste del instalador 23 en la sección 5. No se<br>requiere configuración para un sensor exterior. |  |  |
| \$2                     | (interior o exterior)                                       |                                                                                                    |  |  |
| H/D*                    | (H) Relé de humidificación<br>(D) Relé de deshumidificación | Este terminal puede utilizarse para controlar un relé de humidificador o<br>deshumidificador externo. También puede obtenerse sobrerrefrigeración.<br>Para la configuración, consulte los ajustes del instalador 25 a 29 en la<br>sección 5.                           |  |  |
| DRY1                    | Relé de contactos libres                                    | Estos terminales pueden utilizarse para conectar un monitor de desbordamiento de condensado, interruptor de puerta, temporizador de                                                                                                    |  |  |
| DRY2                    | (sin tension)                                               | cuerda o sensor de ocupación. Para la configuración de contactos libres,<br>consulte los ajustes del instalador 30 a 32 en la sección 5.                                                                                                    |  |  |

\*Solo 4235.

**NOTA:** Use cable sin blindaje calibre 18-22 con una longitud máxima de 200 pies. Evite pasar el cable a lo largo de conexionado de 120 V CA o cerca de balastos magnéticos.

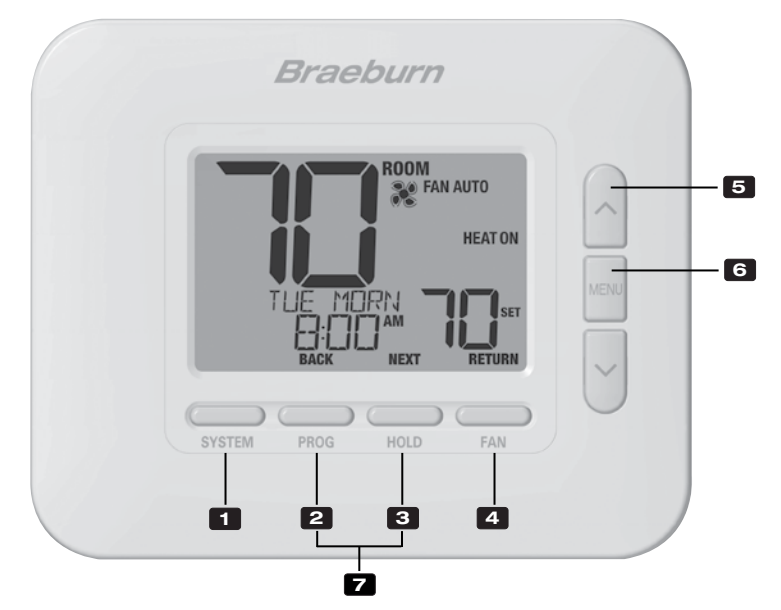

### Termostato

| 1 | Botón SISTEMA (SYSTEM)                            | . Selecciona el sistema que se desea controlar                                                                                                    |
|---|---------------------------------------------------|----------------------------------------------------------------------------------------------------|
| 2 | Botón PROG<br>Botón ATRÁS (BACK)*                 | . Ingresa al modo de programación o, si se mantiene durante 3<br>segundos, ingresa al modo SpeedSet <sup>®</sup><br>.Función secundaria del botón <b>PROG</b> . Va al ajuste anterior. |
| 3 | Botón ESPERA (HOLD)<br>Botón SIGUIENTE (NEXT)*    | .Ingresa/sale del modo ESPERA (HOLD) (modo de puenteo del programa)<br>.Función secundaria del botón ESPERA (HOLD). Va al ajuste siguiente.                                            |
| 4 | Botón VENTILADOR (FAN)<br>Botón RETORNO (RETURN)* | . Selecciona el modo de ventilador del sistema<br>. Función secundaria del botón <b>VENTILADOR (FAN)</b> . Sale de los<br>modos de programa o ajuste                                   |
| 5 | Botones de flecha Arriba / Abajo                  | . Aumento o disminución de ajustes (tiempo, temperatura, etc.)                                                                                                    |
| 6 | Botón MENÚ (MENU)                                 | . Se utiliza para tener acceso a los modos de ajuste de usuario / instalador del termostato                                                                                            |
| 7 | Bloqueo / Desbloqueo del termostato .             | .Se accede a la pantalla Bloqueo / Desbloqueo de usuario<br>reteniendo juntos los botones <b>PROG</b> y ESPERA ( <b>HOLD)</b> durante<br>5 segundos                                    |
|   | Compartimiento de baterías                        | .Ubicado en el lado posterior del termostato (si está instalado)                                                                                                    |

\* ATRÁS (BACK), SIGUIENTE (NEXT) y RETORNO (RETURN) son funciones secundarias de los botones PROG, ESPERA (HOLD) y VENTILADOR (FAN). En los modos de programación o configuración, en la pantalla aparecen BACK, NEXT y RETURN para indicar que los botones PROG, ESPERA (HOLD) y VENTILADOR (FAN) ahora funcionan como ATRÁS (BACK), SIGUIENTE (NEXT) y RETORNO (RETURN).

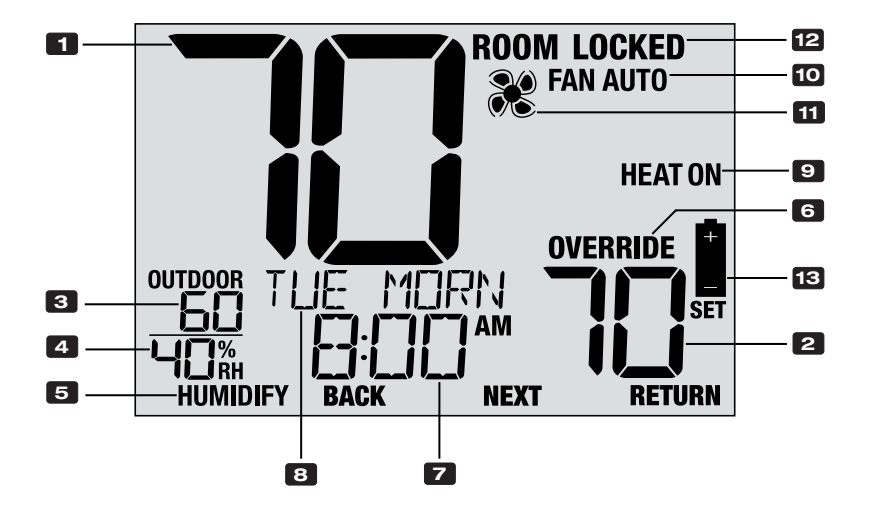

# Pantalla del termostato

| 1  | Temperatura ambiente                           | Muestra la temperatura ambiente actual                                                  |
|----|------------------------------------------------|-----------------------------------------------------------------------------------------|
| 2  | Temperatura establecida                        | Muestra el punto de control de temperatura actual                                       |
| 3  | Temperatura exterior                           | Si se conectó un sensor exterior Braeburn®, se muestra la temperatura exterior          |
| 4  | Humedad ambiente (solo 4235)                   | Muestra el nivel de humedad relativa ambiente actual                                    |
| 5  | Indicador de demanda<br>de humedad (solo 4235) | Indica cuando hay una demanda de<br>humidificación o deshumidificación (si se habilitó) |
| 6  | Indicador de anulación                         | Indica que la programación actual se ha anulado temporariamente                         |
| 7  | Hora del día                                   | Muestra la hora actual                                                                  |
| 8  | Centro de mensajes                             | Muestras diversas informaciones del estado y de<br>mantenimiento del termostato         |
| 9  | Modo del sistema                               | Muestra el modo del sistema y el estado actual del sistema                              |
| 10 | Indicador de modo de ventilador                | Indica el modo actual de ventilador del sistema                                         |
| 11 | Indicador de estado del ventilador             | Indica que el ventilador del sistema está funcionando                                   |
| 12 | Indicador de modo de bloqueo                   | Indica si el termostato está bloqueado                                                  |
| 13 | Indicador de batería baja                      | Indica que se deben reemplazar las baterías                                             |

### **5** AJUSTES DEL INSTALADOR

Los ajustes del instalador deben configurarse de manera apropiada para que este termostato funcione correctamente. Los ajustes del instalador están controlados por menús. Se omitirá la parte de estos ajustes que no se aplica a su configuración.

#### Para ingresar en el menú de ajustes del instalador

- 1 Oprima el botón MENÚ (MENU) y reténgalo durante 5 segundos.
- 2 Suelte el botón MENÚ después de que aparezca el primer ajuste del instalador.
- 3 Cambie ajustes según sea necesario mediante los botones  $\Lambda$  o V.
- 4 Oprima SIGUIENTE (NEXT) (botón HOLD) o ATRÁS (BACK) (botón PROG) para ir al ajuste siguiente o anterior.
- 5 Oprima RETORNO (RETURN) (botón FAN) para salir. Se sale del menú automáticamente después del último ajuste.

\*Si se visualiza **DESBLOQUEO 0000 (UNLOCK 0000)**, usted debe introducir su código de bloqueo de instalador de 4 dígitos para continuar (vea los ajustes del instalador 39 y 40).

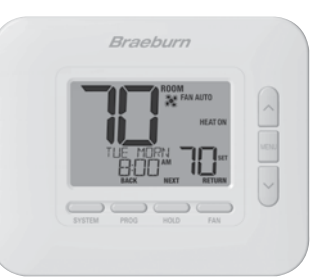

| N° | Ajuste del<br>instalador                                                                                                    | Se<br>visualiza                                                                               | Ajuste<br>predeterminado                                                                                        | Ajuste<br>disponibles                                                                 | Descripción de los ajustes disponibles                                                                                                    |  |  |
|----|----------------------------------------------------------------------------------------------------|-----------------------------------------------------------------------------------------------|----------------------------------------------------------------------------------------------------|---------------------------------------------------------------------------------------|----------------------------------------------------------------------------------------------------|--|--|
| 1  | Perfil residencial                                                                                                    | NODE                                                                                          | RES                                                                                                    | RES                                                                                   | Se selecciona para perfil residencial                                                                                                    |  |  |
|    | o comercial                                                                                                    |                                                                                               |                                                                                                    | CON                                                                                   | Se selecciona para perfil comercial                                                                                                    |  |  |
|    | Si se selecciona el perfil residencial, hay 4 eventos programables disponibles por día: MAÑANA (MORN), DÍA (DAY), VÍSPERA (EVE), NOCHE<br>(NITE). Si se selecciona el perfil comercial, hay 2 eventos programables disponibles por día: OCUPADO (OCC), NO OCUPADO (UNOC).                                                                                                    |                                                                                               |                                                                                                    |                                                                                       |                                                                                                    |  |  |
| 2  | Modo de                                                                                                    | PROGRAM                                                                                       | ٦                                                                                                    | ٦                                                                                     | Se selecciona para el modo de programación de 7 días                                                                                                    |  |  |
|    | programacion                                                                                                    | 0835                                                                                          |                                                                                                    | 52                                                                                    | Se selecciona para el modo de programación de 5-2 días                                                                                                    |  |  |
|    |                                                                                                    |                                                                                               |                                                                                                    | NO                                                                                    | Se selecciona para el modo no programable                                                                                                    |  |  |
|    | <b>[Disponible solo si s</b><br>termostato: los 7 días                                                                                                    | e seleccionó<br>individuales,                                                                 | <i>el perfil Residencial</i><br>programación de 5-2                                                             | <b>(RES) en el ajus</b><br>días (días de sen                                          | s <b>te 1]</b> Selecciona las capacidades de programación del<br>nana/fin de semana) o no programable.                                                                                                    |  |  |
| 3  | Pre-Occupancy                                                                                                    | PREPURGE                                                                                      | OFF                                                                                                    | OFF                                                                                   | Se deshabilita la purga previa a la ocupación                                                                                                    |  |  |
|    | Purge                                                                                                    |                                                                                               |                                                                                                    | :15 - 3:00                                                                            | Se selecciona la duración de la purga previa a la<br>ocupación: 0:15 - 3:00                                                                                                    |  |  |
|    | [Disponible solo si se seleccionó el perfil Comercial (COMM) en el ajuste 1] Selecciona el tiempo en el que el ventilador del sistema funcionará antes del inicio del período del programa Ocupado (OCC) (incrementos de 15 minutos).                                                                                                    |                                                                                               |                                                                                                    |                                                                                       |                                                                                                    |  |  |
| 4  | Formato del reloj                                                                                                    | CLOCK                                                                                         | 12HR                                                                                                    | 12HR                                                                                  | Se selecciona para un reloj de 12 horas                                                                                                    |  |  |
|    |                                                                                                    |                                                                                               |                                                                                                    | 24HR                                                                                  | Se selecciona para un reloj de 24 horas                                                                                                    |  |  |
|    | Selecciona el forma                                                                                                    | to de 12 hora                                                                                 | s o de 24 horas.                                                                                                |                                                                                       |                                                                                                    |  |  |
| 5  | Échelle de<br>température                                                                                                    | DEGREE                                                                                        | F                                                                                                    | F                                                                                     | Se selecciona para la visualización de temperatura en<br>grados Fahrenheit                                                                                                    |  |  |
|    |                                                                                                    |                                                                                               |                                                                                                    | C                                                                                     | Se selecciona para la visualización de temperatura en<br>grados Celsius                                                                                                    |  |  |
|    | Selecciona la escala                                                                                                    | a de temperat                                                                                 | ura de °F o °C.                                                                                                 |                                                                                       |                                                                                                    |  |  |
| 6  | Conmutación                                                                                                    | RUTO CNG                                                                                      | OFF                                                                                                    | OFF                                                                                   | Conmutación automática deshabilitada                                                                                                    |  |  |
|    | automatica                                                                                                    |                                                                                               |                                                                                                    | ON                                                                                    | Conmutación automática habilitada                                                                                                    |  |  |
|    | Cuando se habilita y selecciona el modo de conmutación automática (Auto Changeover), el sistema puede conmutar<br>automáticamente entre los modos de calefacción y de aire acondicionado. Si se selecciona el modo de conmutación<br>automática, hay un retardo de 5 minutos para el cambio de modo. El conmutación automática puede afectar las opciones de<br>límite de su punto de ajuste en la configuración 35-38. |                                                                                               |                                                                                                    |                                                                                       |                                                                                                    |  |  |
| 7  | Banda muerta<br>de conmutación<br>automática                                                                                                    | DEROBRIND                                                                                     | З                                                                                                    | 2, 3, 4, 5                                                                            | Se selecciona una banda muerta de conmutación<br>automática de 2, 3, 4 o 5 °F (1, 2 o 3 °C)                                                                                                    |  |  |
|    | [Disponible solo si s<br>la banda muerta es un<br>sistemas no funcionen<br>sobrerrefrigeración pa<br>sobrerrefrigeración pa                                                                                                    | <b>e habilitó la d</b><br>na separación<br>n uno contra e<br>ara deshumidif<br>ara deshumidif | conmutación automá<br>forzada entre los pun<br>l otro. Este ajuste sele<br>licación del ajuste 28,<br>licación. | <b>itica en el ajust</b><br>tos de control de<br>ecciona la magnit<br>la banda muerta | • 6] Cuando se usa el modo de conmutación automática,<br>calefacción y de aire acondicionado, de modo que los<br>ud en grados de esta banda muerta. Si se usa la función de<br>admisible estará limitada según la selección del límite de |  |  |

| N°                              | Ajuste del<br>instalador                                                                                                    | Se<br>visualiza                                                               | Ajuste<br>predeterminado                                                                             | Ajuste<br>disponibles                                                                   | Descripción de los ajustes disponibles                                                                                                    |  |  |
|---------------------------------|----------------------------------------------------------------------------------------------------|-------------------------------------------------------------------------------|----------------------------------------------------------------------------------------------------|-----------------------------------------------------------------------------------------|----------------------------------------------------------------------------------------------------|--|--|
| 8                               | Tipo de sistema                                                                                                    | Systen                                                                        | נסאט וו                                                                                              | וו עווסס                                                                                | Se selecciona para un sistema convencional 1H/1C                                                                                                    |  |  |
|                                 |                                                                                                    |                                                                               |                                                                                                    | COUN 55                                                                                 | Se selecciona para un sistema convencional 2H/2C (4235)                                                                                                    |  |  |
|                                 |                                                                                                    |                                                                               |                                                                                                    | KP 11                                                                                   | Se selecciona para un sistema de bomba de calor 1H/1C                                                                                                    |  |  |
|                                 |                                                                                                    |                                                                               |                                                                                                    | HP 21                                                                                   | Se selecciona para un sistema de bomba de calor 2H/1C                                                                                                    |  |  |
|                                 |                                                                                                    |                                                                               |                                                                                                    | XP 32                                                                                   | Se selecciona para un sistema de bomba de calor 3H/2C (4235)                                                                                                    |  |  |
|                                 |                                                                                                    |                                                                               |                                                                                                    | HD 1                                                                                    | Se selecciona para un sistema hidrónico solo calor                                                                                                    |  |  |
|                                 |                                                                                                    |                                                                               |                                                                                                    | HD 11                                                                                   | Se selecciona para un sistema hidrónico con aire<br>acondicionado                                                                                                    |  |  |
|                                 | Seleccione el tipo de<br>(etapas 1 y 2) con ca                                                                                                    | equipo que u<br>alor auxiliar (et                                             | sted controla. El siste<br>tapa 3). Los sistemas                                                     | ema tipo HP 32 e<br>de tipo CONV 2                                                      | es para un compresor de bomba de calor de 2 etapas<br>2 y HP 32 no están disponibles en el modelo 4030.                                                                                                    |  |  |
| 9                               | Diferencial de 1.ª<br>etapa                                                                                                    | DEGREE<br>DIF1                                                                | 0.5                                                                                                  | 0.5, 1.0, 2.0                                                                           | Se selecciona un diferencial de temperatura de la 1.ª etapa de 0.5, 1 o 2 °F (0.2, 0.5 o 1.0 °C)                                                                                                    |  |  |
|                                 | Selecciona un difere<br>control y la 1.ª etapa                                                                                                    | ncial de tempo<br>a de calefaccci                                             | eratura de 1.ª etapa c<br>ión o de aire acondici                                                     | que controla el g<br>ionado.                                                            | rado de separación entre la temperatura del punto de                                                                                                    |  |  |
| 10                              | Diferencial de 2.ª<br>etapa                                                                                                    | DEGREE<br>DIF2                                                                | 2.0                                                                                                  | 1.0, 2.0, 3.0<br>4.0, 5.0, 6.0                                                          | Se selecciona un diferencial de temperatura de 2.ª etapa de 1, 2, 3, 4, 5 o 6° F (0.5, 1.0, 1.5, 2.0, 2.5 o 3.0° C)                                                                                                    |  |  |
|                                 | <b>[Disponible solo si</b><br>etapa que controla e                                                                                                    | <i>se seleccion</i><br>el grado de ser                                        | <i>ó un sistema de 2 o</i><br>paración entre la 1.ª y                                                | <i>3 etapas en el</i><br>/ la 2.ª etapa de                                              | <i>ajuste 8]</i> Selecciona un diferencial de temperatura de 2.ª calefacción o de aire acondicionado.                                                                                                    |  |  |
| 11                              | Diferencial de 3.ª<br>etapa                                                                                                    | DEGREE<br>DIF3                                                                | 0.5                                                                                                  | 1.0, 2.0, 3.0<br>4.0, 5.0, 6.0                                                          | Se selecciona un diferencial de temperatura de 3.ª etapa de 1, 2, 3, 4, 5 o 6 °F (0.5, 1.0, 1.5, 2.0, 2.5 o 3.0 °C)                                                                                                    |  |  |
|                                 | <b>[Disponible solo si</b><br>etapa que controla e                                                                                                    | <i>se seleccion</i><br>el grado de sep                                        | <i>ó un sistema de 3 e</i><br>baración entre la 2.ª y                                                | <i>tapas en el ajus</i><br>/ la 3.ª etapa de                                            | <b>ste 8</b> ] Selecciona un diferencial de temperatura de 3.ª calefacción.                                                                                                    |  |  |
| 12                              | Control de                                                                                                    | FRN 1                                                                         | GRS                                                                                                  | 685                                                                                     | Se selecciona para calefacción convencional de gas                                                                                                    |  |  |
|                                 | convencional                                                                                                    |                                                                               |                                                                                                    | ELEC                                                                                    | Se selecciona para calefacción convencional eléctrica                                                                                                    |  |  |
|                                 | <b>[Disponible solo si</b><br>ya sea de calor de g<br>de calefacción.                                                                                                    | se seleccione<br>as o eléctrico.                                              | ó un sistema convel<br>Si se selecciona Eléc                                                         | <i>ncional en el aj</i><br>ctrico, el termos                                            | <b>uste 8]</b> Selecciona un control de ventilador de 1.ª etapa, tato activa el ventilador del sistema ante una demanda                                                                                                    |  |  |
| 13 Control de ventilador, calor |                                                                                                    | ENER FRM                                                                      | ELEC                                                                                                 | ELEC                                                                                    | Se selecciona para calor de emergencia eléctrico                                                                                                    |  |  |
|                                 | ventilador, calor<br>de emergencia                                                                                                    |                                                                               |                                                                                                    | 6 <b>8</b> 5                                                                            | Se selecciona para calor de emergencia de gas                                                                                                    |  |  |
|                                 | [Disponible solo si se seleccioná un sistema de bomba de calor de 2 o 3 etapas en el ajuste 8] Selecciona un control de ventilador de calor de emergencia, ya sea de calor de gas o eléctrico. Si se selecciona Eléctrico, el termostato activa el ventilador del sistema ante una demanda de calor de emergencia.                                                         |                                                                               |                                                                                                    |                                                                                         |                                                                                                    |  |  |
| 14                              | Final con                                                                                                    | RUX FNSH                                                                      | N0                                                                                                   | NO                                                                                      | Se deshabilita Final con etapa alta                                                                                                    |  |  |
|                                 |                                                                                                    |                                                                               |                                                                                                    | YES                                                                                     | Se habilita Final con etapa alta                                                                                                    |  |  |
|                                 | <b>[Disponible solo si s</b><br>accionado, la fuente<br>temperatura. Cuando<br>antes del punto de co                                                                                                    | <i>se seleccionó</i><br>de calefacción<br>se deshabilita,<br>ontrol para deja | un sistema de 2 o 3 d<br>complementaria (2.ª d<br>, estas fuentes de cale<br>r que la fuente de cale | e <b>tapas en el aju</b><br>o 3.ª etapa) perm<br>efacción compler<br>efacción de la 1.ª | <b>ste 8]</b> Cuando se habilita Final con etapa alta, una vez<br>anecerá activada hasta que se satisfaga el valor de<br>nentarias se desactivarán aproximadamente a 0.5 grados<br><sup>a</sup> etapa cumplimente la demanda de calefacción. |  |  |
| 15                              | Válvula de<br>inversión                                                                                                    | RVALVE                                                                        | 0                                                                                                    | 0                                                                                       | Se selecciona para válvula de inversión activa en aire acondicionado                                                                                                    |  |  |
|                                 | (terminal U/B)                                                                                                    |                                                                               |                                                                                                    | 8                                                                                       | Se selecciona para válvula de inversión activa en calefacción                                                                                                    |  |  |
|                                 | <b>[Solo disponible si</b><br>Seleccione O para qu<br>en el modo calefacc                                                                                                    | se seleccionó<br>ue este termin<br>ión.                                       | un sistema de bomb<br>al esté activo en el m                                                         | <b>a de calor en el</b><br>10do aire acondio                                            | ajuste 8] Selecciona el estado de salida del terminal 0 / B.<br>cionado o seleccione B para que este terminal esté activo                                                                                                    |  |  |
| 16                              | Calor de reserva                                                                                                    | RUX HERT                                                                      | ELEC                                                                                                 | ELEC                                                                                    | Se selecciona para calor auxiliar eléctrico (con compresor)                                                                                                    |  |  |
|                                 | con combustible<br>fósil                                                                                                    |                                                                               |                                                                                                    | 685                                                                                     | Se selecciona para calor auxiliar de gas (sin compresor)                                                                                                    |  |  |
|                                 | IDISI DES DE de deleccióna para cará duxilar de gas (sin cumpresor)   [Disponible solo si se selecciónó un sistema de bomba de calor de 2 o 3 etapas en el ajuste 8] Cuando se seleccióna Cuando se seleccióna duxilar. Cuando se seleccióna se seleccióna Gas, la(s) etapa(s) de compresor se bloquearán durante un minuto después de una demanda de calor auxiliar. Este |                                                                               |                                                                                                    |                                                                                         |                                                                                                    |  |  |

| N° | Ajuste del<br>instalador                                                                                                    | Se visualiza                                                         | Ajuste<br>predeterminado                                                         | Ajuste<br>disponibles                                            | Descripción de los ajustes disponibles                                                                                                    |  |
|----|----------------------------------------------------------------------------------------------------|----------------------------------------------------------------------|----------------------------------------------------------------------------------|------------------------------------------------------------------|----------------------------------------------------------------------------------------------------|--|
| 17 | Protección del<br>compresor contra                                                                                                    | CPOP                                                                 | OFF                                                                              | OFF                                                              | El retardo de bloqueo ante un corte de energía<br>está deshabilitado                                                                                                    |  |
|    | cortes de energia                                                                                                    |                                                                      |                                                                                  | ON                                                               | El retardo de bloqueo ante un corte de energía<br>está habilitado                                                                                                    |  |
|    | [Disponible solo si se<br>común (C) de 24 V CA<br>bloqueo de la(s) etapa(<br>60 minutos.                                                                                                    | <i>seleccionó un s</i><br>J Cuando se habi<br>s) de compresor d      | <b>istema de bomba de</b><br>Ilita, este termostato p<br>le calefacción por un p | <i>calor en el ajus</i><br>roporcionará pro<br>período de tiempo | te 8 y el termostato está alimentado con un cable<br>tección para el compresor con tiempo frío mediante el<br>o después de un corte de energía de duración mayor de             |  |
| 18 | Interrupción de la<br>alimentación de                                                                                                    | POUR NON                                                             | OFF                                                                              | OFF                                                              | La advertencia de interrupción de la alimentación<br>de CA está deshabilitada                                                                                                   |  |
|    | CA Auventencia                                                                                                    |                                                                      |                                                                                  | ON                                                               | La advertencia de interrupción de la alimentación<br>de CA está habilitada                                                                                                    |  |
|    | [ <b>Disponible solo si el</b><br>NO POWER cuando se<br>active esta función.                                                                                                    | <i>termostato está</i><br>pierda la alimenta                         | <i>alimentado con un c</i><br>ción de CA para el ter                             | able común (C)<br>mostato. Tambié                                | de 24 V CA) Cuando se habilita, el termostato indicará<br>n tienen que estar instaladas las baterías para que se                                                                |  |
| 19 | Protección contra<br>ciclos cortos del<br>compresor (CSCP)                                                                                                    | CSCP NIN                                                             | 5                                                                                | 5, 4, 3, 2, 1, 0                                                 | Se selecciona la duración en minutos del retardo de<br>protección contra ciclos cortos del compresor (CSCP)                                                                     |  |
|    | Selecciona el período (<br>simultáneamente con c                                                                                                    | en minutos) en qu<br>cualquier retardo i                             | e el (los) compresor(e<br>ncorporado en el equi                                  | s) se bloqueará(n<br>po.                                         | n) después del apagado. Este retardo funcionará                                                                                                    |  |
| 20 | Retardo residual<br>del ventilador de<br>refrigeración                                                                                                    | RESIDUAL<br>COOL                                                     | 60                                                                               | 90, 60,<br>30, 0                                                 | Se selecciona la duración en segundos del retardo<br>del ventilador                                                                                                    |  |
|    | Selecciona un retardo para el ventilador del sistema después de que el compresor de refrigeración se haya apagado. Este retardo ayudará a eliminar el aire frío remanente de los conductos, proporcionando así una eficiencia adicional.                |                                                                      |                                                                                  |                                                                  |                                                                                                    |  |
| 21 | Bloqueo del<br>ventilador de                                                                                                    | CIRCLOCK                                                             | OFF                                                                              | OFF                                                              | El bloqueo del ventilador de circulación está<br>deshabilitado                                                                                                    |  |
|    | circulation                                                                                                    |                                                                      |                                                                                  | ON                                                               | El bloqueo del ventilador de circulación está habilitado                                                                                                    |  |
|    | [No disponible si se seleccionó 1 HD en el ajuste 8] Cuando se habilita, los únicos ajustes de ventilador de usuario<br>disponibles son ON y CIRC (Circulación). Los ajustes de ventilador AUTO y PROG no están disponibles con este ajuste habilitado. |                                                                      |                                                                                  |                                                                  |                                                                                                    |  |
| 22 | Modo de<br>recuperación<br>adaptativo (ABM™)                                                                                                    | RECOVER                                                              | OFF                                                                              | OFF                                                              | El modo de recuperación adaptativo está<br>deshabilitado                                                                                                    |  |
|    |                                                                                                    |                                                                      |                                                                                  | ON                                                               | El modo de recuperación adaptativo está habilitado                                                                                                    |  |
|    | [No disponible si se s<br>la activación de la cale<br>control se cambia a la                                                                                                    | <i>eleccionó No pro</i><br>facción o aire aco<br>temperatura del p   | ogramable en el ajus<br>ndicionado hasta 3 ho<br>róximo programa.                | <b>te 2]</b> Durante el<br>ras antes del fina                    | ARM, se recupera la temperatura ambiente mediante<br>al del período de parada. La temperatura del punto de                                                                      |  |
| 23 | Sensor remoto<br>interior                                                                                                    | Renote<br>Sens                                                       | 1                                                                                | 1                                                                | La temperatura se detecta solo desde el termostato (interna)                                                                                                    |  |
|    |                                                                                                    |                                                                      |                                                                                  | ε                                                                | La temperatura se detecta solo desde el sensor remoto (externa)                                                                                                    |  |
|    |                                                                                                    |                                                                      |                                                                                  | 8                                                                | La temperatura se promedia entre el termostato<br>y el sensor remoto (promedio)                                                                                                 |  |
|    | <b>[Disponible solo si es</b><br>Braeburn, el termostato<br>detección de temperato                                                                                                    | <i>tá conectado el s</i><br>o detectará el sen<br>ura con solo termo | sensor remoto interio<br>sor automáticamente.<br>ostato (1), solo sensor         | or Braeburn mod<br>Cuando se deteo<br>remoto (E) o el p          | <b>delo 5390]</b> Si está conectado un sensor remoto interior<br>ta un sensor interior, usted puede seleccionar entre la<br>romedio entre el termostato y el sensor remoto (A). |  |
| 24 | Nivel de seguridad<br>del bloqueo de                                                                                                    | USERLOCK<br>LVL                                                      | Э                                                                                | З                                                                | Si se activa el bloqueo, todos los botones están deshabilitados                                                                                                    |  |
|    | usuario                                                                                                    |                                                                      |                                                                                  | 5                                                                | Si se activa el bloqueo, todos los botones excepto $\pmb{\Lambda}$ y $\pmb{V}$ están deshabilitados                                                                             |  |
|    |                                                                                                    |                                                                      |                                                                                  | 1                                                                | Si se activa el bloqueo, solo los botones PROG,<br>ESPERA (HOLD) y MENÚ (MENU) están deshabilitados                                                                             |  |
|    | Selecciona el nivel de bloqueo de teclado cuando el termostato ha sido bloqueado por el usuario. Vea en el Manual del usuario las<br>instrucciones para ajustar el código de bloqueo de 3 dígitos y bloquear/desbloquear el termostato.                 |                                                                      |                                                                                  |                                                                  |                                                                                                    |  |

| N° | Ajuste del instalador                                                                                                    | Se visualiza                                                  | Ajuste<br>predeterminado                         | Ajuste<br>disponibles                               | Descripción de los ajustes disponibles                                                                   |  |
|----|----------------------------------------------------------------------------------------------------|---------------------------------------------------------------|--------------------------------------------------|-----------------------------------------------------|----------------------------------------------------------------------------------------------------|--|
| 25 | Humidificación (solo                                                                                                    | HUNID                                                         | OFF                                              | OFF                                                 | La humidificación está deshabilitada                                                                     |  |
|    | 4235)                                                                                                    |                                                               |                                                  | DEP                                                 | La humidificación dependiente está habilitada                                                            |  |
|    |                                                                                                    |                                                               |                                                  | IND                                                 | La humidificación independiente está habilitada                                                          |  |
|    | Para utilizar con un humidificador externo. Seleccione la Deshabilitación de la humidificación (OFF), el control dependiente o el control independiente. El ajuste dependiente (DEP) controla la humidificación solo durante una demanda de calefacción. El ajuste Deshumidificación independiente (IND) permite la salida de humidificación en el modo calor, pero no requiere una demanda de calefacción. Se recomienda utilizar el ajuste IND solo con sistemas diseñados para la humidificación con baja temperatura de aire, como la humidificación por vapor. Asegúrese siempre de que ni el intercambiador de calor ni otras piezas del sistema queden expuestas al exceso de agua proveniente de la condensación o de otras fuentes. Si existe alguna duda, utilice los ajustes OFF o DEP. |                                                               |                                                  |                                                     |                                                                                                    |  |
| 26 | Limitación<br>automática del                                                                                                    | KUNID                                                         | NRN                                              | nan                                                 | El punto de control máximo de humedad no está<br>limitado                                                |  |
|    | de humedad (solo<br>4235)                                                                                                    |                                                               |                                                  | Ruto                                                | El punto de control máximo de humedad está<br>limitado según la temperatura exterior                     |  |
|    | [Disponible solo si está conectado el sensor remoto exterior Braeburn® modelo 5490] Cuando se selecciona AUTO, el valor<br>máximo del punto de control de humedad se limita según la temperatura exterior. Si se selecciona MANUAL (MAN), usted puede<br>controlar el nivel de humedad entre 10 % y 50 %.                                                                                                    |                                                               |                                                  |                                                     |                                                                                                    |  |
| 27 | Deshumidificación<br>(solo 4235)                                                                                                    | Dehunid                                                       | OFF                                              | OFF                                                 | La deshumidificación está deshabilitada                                                                  |  |
|    |                                                                                                    |                                                               |                                                  | DEP                                                 | La deshumidificación dependiente está habilitada                                                         |  |
|    |                                                                                                    |                                                               |                                                  | IND                                                 | La deshumidificación independiente está habilitada                                                       |  |
|    | <b>[La Deshumidificación independiente (IND) no está disponible si se habilitó Humidificación en el ajuste 25]</b> (DEP) Si el nivel de humedad está por encima del punto de control de humedad, la aire acondicionado permanece activada hasta que el nivel de humedad caiga por debajo del punto de control o cuando se alcance el límite de sobrerrefrigeración del ajuste 28. (IND) Para utilizar con un deshumidificador externo. Cuando el nivel de humedad e elva por encima del punto de control de deshumidificación, se activan los terminales G (Ventilador) y D. No disponible en el modo de sistema 1HD.                                                                                                    |                                                               |                                                  |                                                     |                                                                                                    |  |
| 28 | Límite de<br>sobrerrefrigeración<br>para<br>deshumidificación<br>(solo 4235)                                                                                                    | overcool<br>Lin                                               | 1.0                                              | 1.0°, 2.0°,<br>o 3.0° F<br>(.5°, 1.0°, o<br>1.5° C) | Seleccione un límite de sobrerrefrigeración para<br>deshumidificación en grados                          |  |
|    | <b>[Disponible solo si se s</b><br>sobrerrefrigeración que s<br>admisible que se estable                                                                                                    | eleccionó la Des<br>se permite al siste<br>ció en el ajuste 7 | shumidificación depen<br>ema mientras se intenta | <i>ndiente (DEP) ei</i><br>a reducir la hume        | n el ajuste 27] Seleccione la cantidad de grados de<br>edad. Este ajuste afectará la máxima banda muerta |  |
| 29 | Salida del terminal                                                                                                    | DH RELAY                                                      | N:0                                              | N:0                                                 | Se selecciona un relé normalmente abierto                                                                |  |
|    | (D) (solo 4235)                                                                                                    |                                                               | [                                                | N:C                                                 | Se selecciona un relé normalmente cerrado                                                                |  |
|    | <b>[Disponible solo si se seleccionó la Deshumidificación independiente (IND) en el ajuste 27]</b> Seleccione, para la salida del terminal D, relé normalmente abierto (N:O) or relé normalmente cerrado (N:C) en el modo de deshumidificación independiente. Este ajuste también se puede usar para el control de velocidad del ventilador de deshumidificación.                                                                                                    |                                                               |                                                  |                                                     |                                                                                                    |  |

| N° | Ajuste del<br>instalador                                                                                                    | Se visualiza | Ajuste<br>predeterminado | Ajuste<br>disponibles                        | Descripción de los ajustes disponibles                          |  |
|----|----------------------------------------------------------------------------------------------------|--------------|--------------------------|----------------------------------------------|-----------------------------------------------------------------|--|
| 30 | 30 Tipo de contacto                                                                                                    | CONTRCT      | OFF                      | OFF                                          | El contacto libre está deshabilitado                            |  |
|    | libre                                                                                                    |              |                          | COND                                         | Se selecciona para el monitoreo de desbordamiento de condensado |  |
|    |                                                                                                    |              |                          | DOOR                                         | Se selecciona para el monitoreo de puerta abierta               |  |
|    |                                                                                                    |              | 000                      | Se selecciona para el monitoreo de ocupación |                                                                 |  |
|    | [Si se seleccionó el perfil residencial en el ajuste 1, solo estará disponible el ajuste Condensado (COND)] El contacto<br>libre puede utilizarse para monitorear varias condiciones. Vea en la tabla a continuación una descripción de estas condiciones. |              |                          |                                              |                                                                 |  |

Inore puede utilizarse para monitorear varias condiciones. vea en la tabia a continuación una descripción de estas condiciones. ADVERTENCIA: Los terminales DRY1, DRY2 son de un relé de contactos libres, por lo que nunca deben tener tensión aplicada a ellos. Si no usa el contacto libre, asegúrese de seleccionar OFF para este ajuste.

| Descripción deta      | Descripción detallada de los ajustes de contactos libres (ajuste del instalador 30) |                                                                                                    |  |  |  |
|-----------------------|-------------------------------------------------------------------------------------|----------------------------------------------------------------------------------------------------|--|--|--|
| Condensado            | COND                                                                                | Este ajuste es para un monitor de desbordamiento de la bandeja de condensado.<br>Cuando el contacto está activo, el termostato deshabilitará de inmediato el (los)<br>compresor(es) de refrigeración y visualizará el mensaje DESBORDAMIENTO<br>(OVERFLOW). Después de haber estado el contacto inactivo durante 1 minuto, el<br>(los) compresor(es) reanudará(n) la operación y la pantalla del termostato volverá a<br>la normalidad.                                                                                                    |  |  |  |
| Interruptor de puerta | DOOR                                                                                | Este ajuste es para un monitor de interruptor de puerta. Cuando se selecciona<br>este modo, el termostato activará solo la parte Ocupado (OCC) de la programación<br>mientras el contacto esté inactivo (puerta cerrada). Cuando el contacto se activa<br>(puerta abierta), el termostato se apagará y mostrará el mensaje PUERTA ABIERTA<br>(DOOROPEN) hasta que el contacto vuelva a estar inactivo. Hay un retraso de 3<br>minutos antes de que el termostato se apague. La anulación de la temperatura no<br>está permitida mientras el contacto esté activo (puerta abierta). |  |  |  |
| Ocupación             | 0CC                                                                                 | Este ajuste es para el uso de un sensor de ocupación o un interruptor temporizador<br>mecánico de cuerda. Cuando está activo, el termostato será forzado a la parte<br>Ocupado (OCC) de la programación hasta que el contacto se vuelva inactivo. En el<br>ajuste 32 a continuación, puede seleccionarse el control de activación de ocupación<br>(PROG o UNOC).                                                                                                    |  |  |  |

| N° | Ajuste del<br>instalador                                                                                                    | Se visualiza | Ajuste<br>predeterminado | Ajuste<br>disponibles | Descripción de los ajustes disponibles                                         |  |  |  |
|----|----------------------------------------------------------------------------------------------------|--------------|--------------------------|-----------------------|--------------------------------------------------------------------------------|--|--|--|
| 31 | Estado del relé<br>de contactos libres                                                                                                    | Contrct      | N:O                      | N:0                   | Selecciona un relé normalmente abierto                                         |  |  |  |
|    |                                                                                                    |              |                          | N:C                   | Selecciona un relé normalmente cerrado                                         |  |  |  |
|    | [No está disponible si se seleccionó OFF en el ajuste 30] Seleccione normalmente abierto (N:O) o normalmente cerrado (N:C)<br>para los terminales de los contactos libres del relé (DRY1, DRY2).                                                                                                    |              |                          |                       |                                                                                |  |  |  |
| 32 | Control de<br>activación de<br>ocupación                                                                                                    | OCCUPIED     | PROG                     | PROG                  | Sigue la programación actual hasta que se active el estado Ocupado.            |  |  |  |
|    |                                                                                                    |              |                          | UNOC                  | Sigue la programación Desocupado (UNOC) hasta que se active el estado Ocupado. |  |  |  |
|    | <b>[Disponible solo si se seleccionó el monitoreo de ocupación (OCC) en el ajuste 30]</b> Si el tipo de contacto libre se estableció en Ocupado (OCC) en el ajuste 30, habrá 2 selecciones para el estado ocupado. Si se seleccionó PROG (predeterminada), el termostato seguirá su programación normal hasta que se active el contacto libre. Cuando el contacto libre esté activo, el termostato operará solamente la parte ocupada de la programación y funcionará siempre en el estado no ocupado. Mientras el contacto libre esté activo, el termostato intermostato ignorará la parte no acupada de la programación. Si se selecciona UNOC, el termostato ignorará la enternostato functionará siempre en el estado no ocupado. Mientras el contacto libre esté activo, el termostato funcionará en el estado ocupado. |              |                          |                       |                                                                                |  |  |  |

| N° | Ajuste del<br>instalador                                                                                                    | Se visualiza                                                                                                    | Ajuste<br>predeterminado | Ajuste<br>disponibles   | Descripción de los ajustes disponibles                                                      |  |  |  |
|----|----------------------------------------------------------------------------------------------------|----------------------------------------------------------------------------------------------------|--------------------------|-------------------------|---------------------------------------------------------------------------------------------|--|--|--|
| 33 | Punto de balance<br>del compresor                                                                                                    | Brlpoint<br>Conp                                                                                                    | NO                       | NO                      | El punto de balance del compresor está deshabilitado                                        |  |  |  |
|    | <br>                                                                                                    |                                                                                                    |                          | 0 a 50 (-18°<br>a 10°C) | Se selecciona un punto de balance del compresor<br>de 0 a 50 °F (-18 a 10 °C)               |  |  |  |
|    | [Disponible solo para sistemas de bomba de calor de 2 o 3 etapas con un sensor exterior Braeburn® 5490 conectado]<br>Bloquea el uso de la(s) etapa(s) de calor del compresor de la bomba de calor cuando la temperatura del aire exterior es menor que el<br>ajuste seleccionado. Durante este período de bloqueo, solo funcionará la etapa de calor auxiliar.                                                                                                    |                                                                                                    |                          |                         |                                                                                             |  |  |  |
| 34 | Punto de balance<br>del calor auxiliar                                                                                                    | Brlpoint<br>Rux                                                                                                    | NO                       | NO                      | El punto de balance de calor auxiliar está deshabilitado                                    |  |  |  |
|    |                                                                                                    |                                                                                                    |                          | 70 a 40 (21°<br>a 4°C)  | Se selecciona un punto de balance de calor auxiliar de 70 a 40 °F (21 a 4 °C)               |  |  |  |
|    | [Disponible solo para sistemas de bomba de calor de 2 o 3 etapas con un sensor exterior Braeburn 5490 conectado]<br>Bloquea el uso de la etapa de calor auxiliar cuando la temperatura del aire exterior supera el ajuste seleccionado. Este punto<br>de balance anula el bloqueo del compresor de combustible fósil en el ajuste 16. Si el ajuste 16 se establece en Gas y la<br>temperatura exterior está por encima del punto de balance auxiliar, el compresor permanecerá encendido durante una<br>demanda de calor auxiliar. |                                                                                                    |                          |                         |                                                                                             |  |  |  |
| 35 | Límite superior del<br>punto de control<br>de calor                                                                                                    | HIGH LIN<br>HERT                                                                                                    | 90                       | 90 - 45 (32°<br>a 7°C)  | Se selecciona un límite superior del punto de<br>control de calor de 90 a 45 °F (32 a 7 °C) |  |  |  |
|    | Selecciona el límite de                                                                                                    | e ajuste del puntr                                                                                                    | o de control superior d  | que no puede so         | brepasarse en el modo de calor.                                                             |  |  |  |
| 36 | Límite inferior del<br>punto de control de<br>calor                                                                                                    | loulin<br>Hert                                                                                                    | 45                       | 45 - 90 (7° a<br>32°C)  | Se selecciona un límite inferior del punto de<br>control de calor de 45 a 90 °F (7 a 32 °C) |  |  |  |
|    | Selecciona el límite de                                                                                                    | ajuste del punto d                                                                                                    | de control inferior que  | no puede sobrepa        | asarse en el modo de calor.                                                                 |  |  |  |
| 37 | Límite inferior del<br>punto de control<br>de frío                                                                                                    | LOU LIN<br>COOL                                                                                                    | 45                       | 45 - 90 (7° a<br>32°C)  | Se selecciona un límite inferior del punto de<br>control de frío de 45 a 90 °F (7 a 32 °C)  |  |  |  |
|    | <b>[No disponible para</b> : sobrepasarse en el m                                                                                                    | [No disponible para sistemas hidrónicos solo calor] Selecciona el límite de ajuste del punto de control inferior que no puede sobrepasarse en el modo de frío.                                                                                              |                          |                         |                                                                                             |  |  |  |
| 38 | Límite superior del<br>punto de control<br>de frío                                                                                                    | HIGH LIN<br>COOL                                                                                                    | 90                       | 90 - 45 (32°<br>a 7°C)  | Se selecciona un límite superior del punto de<br>control de frío de 90 a 45 °F (32 a 7 °C)  |  |  |  |
|    | <b>[No disponible para</b> ] puede sobrepasarse e                                                                                                    | [No disponible para sistemas hidrónicos solo calor] Selecciona el límite de ajuste del punto de control superior que no puede sobrepasarse en el modo de frío.                                                                                              |                          |                         |                                                                                             |  |  |  |
| 39 | Bloqueo del                                                                                                    | INSTLOCK                                                                                                    | OFF                      | ON                      | Bloqueo del instalador deshabilitado                                                        |  |  |  |
|    |                                                                                                    |                                                                                                    |                          | OFF                     | Bloqueo del instalador habilitado                                                           |  |  |  |
|    | Cuando se habilita, pue<br>siguiente que se tenga                                                                                                    | Cuando se habilita, puede introducirse un código de bloqueo de 4 dígitos en el ajuste 40. Este código de bloqueo se requerirá la vez siguiente que se tenga acceso al menú de ajustes del instalador. Seleccione OFF para omitir el bloqueo del instalador. |                          |                         |                                                                                             |  |  |  |
| 40 | Código de bloqueo<br>del instalador                                                                                                    | IL CODE                                                                                                    | 0000                     | 0-9                     | Seleccione 0-9 para cada dígito                                                             |  |  |  |
|    | [Disponible solo si se habilitó el bloqueo del instalador en el ajuste 39] Seleccione un código de bloqueo de 4 dígitos (0-9 para cada dígito) para bloquear el menú de ajustes del instalador. El código 0000 no es un código de bloqueo válido, por lo que no debe usarse.                                                                                                    |                                                                                                    |                          |                         |                                                                                             |  |  |  |
| 41 | Borrado del<br>instalador                                                                                                    | CLEAR                                                                                                    | NONE                     | NONE                    | Borrado deshabilitado; no se hacen cambios                                                  |  |  |  |
|    | (restablecimiento<br>de ajustes de<br>fábrica)                                                                                                    |                                                                                                    |                          | RLL                     | Borrado habilitado; restablecimiento de ajustes de fábrica                                  |  |  |  |
|    | Si se selecciona TODO, el termostato regresará a la totalidad de los ajustes predeterminados de fábrica. El restablecimiento de<br>ajustes de fábrica tendrá efecto al salir del menú de ajustes del instalador.                                                                                                    |                                                                                                    |                          |                         |                                                                                             |  |  |  |

Hay opciones adicionales como monitores de servicio, determinación del código de bloqueo, etc. ubicadas en los Ajustes del usuario. Vea el Manual del usuario.

# 6 PRUEBAS DEL SISTEMA

### Advertencia Lea antes de realizar las pruebas

- No cortocircuite ni puentee terminales en la válvula de gas ni en la placa de control del sistema de calefacción o aire acondicionado para probar la instalación del termostato. Esto podría dañar el termostato y anular la garantía.
- No seleccione el modo de operación FRÍO (COOL) si la temperatura exterior es menor de 50 °F (10 °C). Esto podría dañar el sistema de aire acondicionado controlada y puede causar lesiones personales.
- Este termostato incluye una función de protección automática del compresor, para evitar posibles daños al compresor a causa de los ciclos cortos. Al probar este sistema, asegúrese de tomar en cuenta este retardo.

NOTA: El retardo del compresor puede pasarse por alto mediante el ajuste del instalador 19. Vea la sección 4.

- 1 Oprima el botón SISTEMA (SYSTEM) hasta que el termostato pase al modo CALEFACCIÓN (HEAT).
- 2 Oprima el botón ∧ para elevar la temperatura de ajuste en un mínimo de 3 grados sobre la temperatura actual del ambiente. El sistema debe arrancar en unos segundos. Con un sistema de calefacción a gas, el ventilador puede no arrancar enseguida.
- **3** Oprima el botón **SISTEMA (SYSTEM)** hasta que el termostato esté en el modo OFF. Espere a que el sistema de calefacción se apague totalmente.
- 4 Oprima el botón SISTEMA (SYSTEM) hasta que el termostato esté en el modo AIRE ACONDICIONADO (COOL).
- 5 Oprima el botón ∨ para bajar la temperatura de ajuste en un mínimo de 3 grados por debajo de la temperatura actual del ambiente. El sistema debe arrancar en unos segundos (a menos que esté activa la protección contra ciclos cortos del compresor; vea la nota precedente).
- 6 Oprima el botón SISTEMA (SYSTEM) hasta que el termostato esté en el modo OFF. Espere a que el sistema de aire acondicionado se apague totalmente.
- 7 Oprima el botón **VENTILADOR (FAN)** hasta que el termostato esté en el modo VENTILADOR ON (FAN ON). El ventilador del sistema debe arrancar en unos segundos.
- 8 Oprima el botón VENTILADOR (FAN) hasta que el termostato esté en el modo VENTILADOR AUTO (FAN AUTO). Espere a que se apague el ventilador del sistema.
- **9** Si el termostato controla equipos auxiliares como un humidificador, establezca los ajustes para probar estos dispositivos.

# Garantía limitada

Cuando lo instala un contratista profesional, este producto tiene el respaldo de una garantía limitada por 5 años. Se aplican limitaciones. Para conocer las limitaciones, términos y condiciones, solicite un ejemplar completo de esta garantía:

- Visítenos en línea: www.braeburnonline.com/warranty
- Llámenos: 866.268.5599
- Escríbanos: Braeburn Systems LLC 2215 Cornell Avenue Montgomery, IL 60538 - EE. UU.

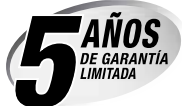

Guarde este manual para consultarlo en el futuro.

**Braeburn** 

**Braeburn** 

Braeburn Systems LLC 2215 Cornell Avenue • Montgomery, IL 60538 - EE. UU. Asistencia técnica: www.braeburnonline.com Llámenos sin cargo: 866-268-5599 (EE. UU.) 630-844-1968 (fuera de los EE. UU.)